## Instructions – Renouveler votre affiliation

- 1. Assurez-vous d'abord que vous avez suivi les instructions pour vous connecter à votre profil en ligne pour la première fois. Si vous ne l'avez pas fait, vous pouvez consulter les instructions <u>ici</u>. Si vous l'avez déjà fait, passez à l'étape 2.
- 2. Visitez https://cspa.imiscloud.com/Public-FR/
- 3. Sélectionnez «français» dans la liste déroulante en haut à droite

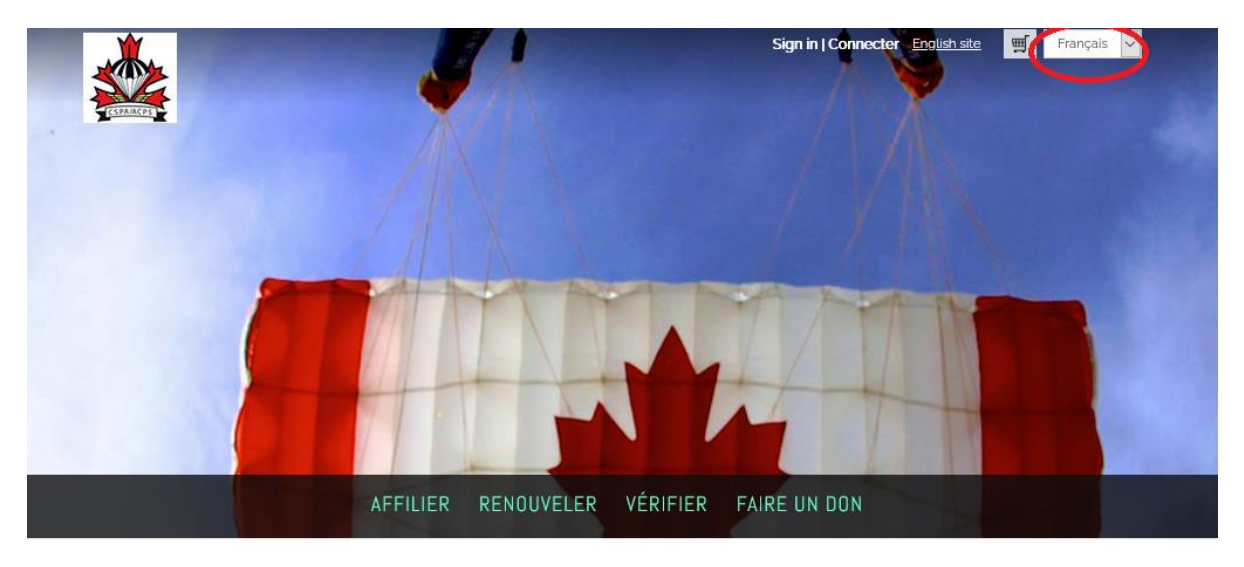

- 4. Sélectionnez « Renouveler » OU « Connecter » et entrez vos informations de connexion.
  - Rappel votre nom d'utilisateur est votre adresse courriel

|                                                                                                    | Sign in Connecter English site 🛒 Français 🗸                                                                                                    |
|----------------------------------------------------------------------------------------------------|----------------------------------------------------------------------------------------------------|
| AFFILIER                                                                                                    | RENOUVELER VÉRIFIER FAIRE UN DON                                                                                                    |
| Pour renouveler votre affiliation à l'ACPS, une fois conne<br>s'ouvrira.<br>Lorsque votre affiliation doit être renouvelée, vous recevr<br>pour payer vos cotsations.<br>Si votre affiliation expire dans moins de 30 jours et que ve<br>aiderons.<br>Certifications - pour le moment, veuillez envoyer tous les<br>traiter automatiquement. | ecté à votre compte, cliquez sur votre nom en haut à droite de l'écran. La page de profil de votre compte<br>rez un e-mail avec une facture. Vous verrez donc un bouton " Renouveler maintenant" sur lequel cliquer<br>ous ne voyez pas le bouton, veuillez contacter <u>imis@cspa.ca</u> avec votre numéro ACPS et nous vous<br>formulaires de revalidation des certifications à office@cspa.ca pendant que nous déterminons comment les |
|                                                                                                    | Nom dutilisateur   sallysauteura@cspa.ca     Mot de passe     Connexion   Exact username?   Exact password                                                                                                    |

5. Une fois votre connexion réussie, cliquez sur « Bonjour, [votre nom] » dans le coin supérieur droit. Cela vous donnera accès à votre profil. Pour les utilisateurs mobiles, cliquez sur la silhouette de la tête.

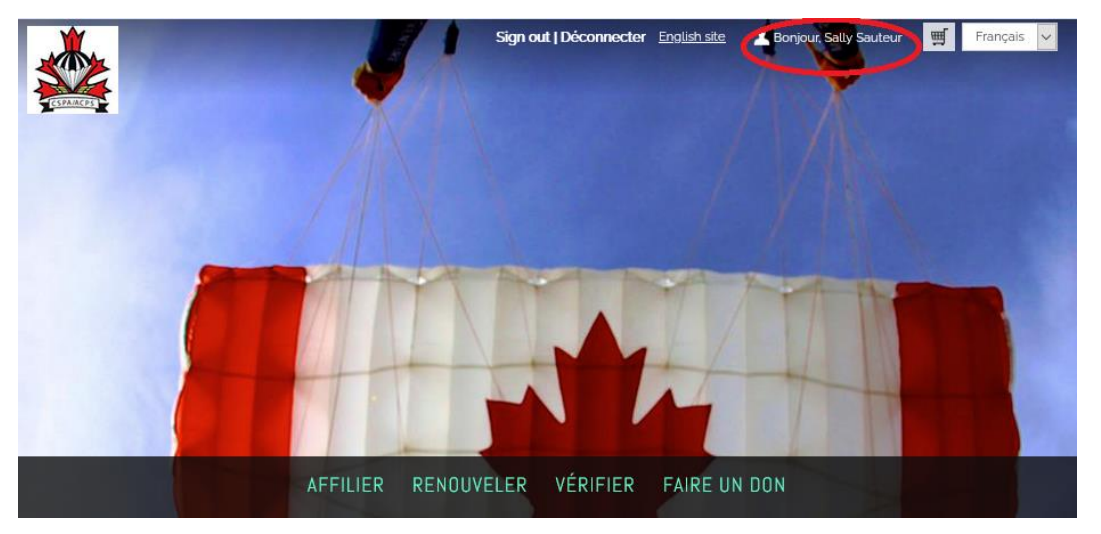

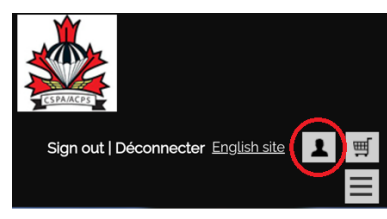

6. Cliquez sur « Carte PDF Card » dans votre compte. Votre carte sera téléchargée et sera disponible pour l'ouverture et la sauvegarde.

| CSDAIR PS                                        |                                                                                                    | Sign o                     | ut   Déconnecter | <u>English site</u> | Bonjour, Sally Sauteur | 🛒 Français                                |  |
|--------------------------------------------------|----------------------------------------------------------------------------------------------------|----------------------------|------------------|---------------------|------------------------|-------------------------------------------|--|
|                                                  | AFFILIER                                                                                                    | RENOUVELER                 | VÉRIFIER         | FAIRE UN DO         | אנ                     |                                           |  |
| Í                                                | Sally Sauteur<br>PARACHUTISME ADRÉNALINE -<br>613-123-4567<br>sallysauteur1@cspa.ca<br>CSPA # 23344 Type Reg. Par | St. Jérôme, QC<br>ticipant |                  |                     |                        |                                           |  |
| à propos de moi<br>ratings   certifi<br>Adresses | MA PARTICIPATION PRÉ<br>CATIONS                                                                                   | FÉRENCES COPS              | BREVETS          | Ă                   |                        | lenouveler<br>naintenant<br>Inte PDF Card |  |